# TUTORIAL DA PLATAFORMA

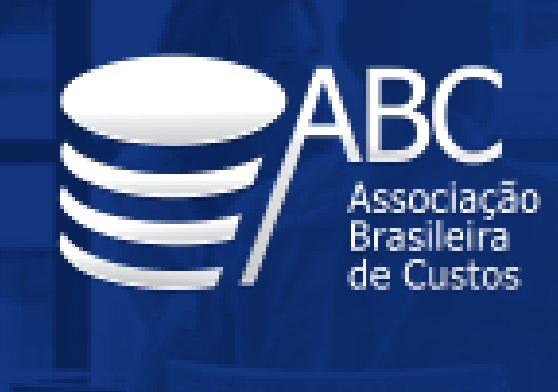

#### **XXVIII Congresso Brasileiro de Custos** 17 a 19 de novembro de 2021 - Congresso Virtual -

#### Confira nesse material algumas instruções sobre a plataforma InEvent, onde será realizado o Congresso Brasileiro de Custos.

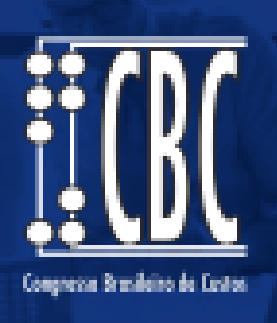

### **IMPORTANTE:**

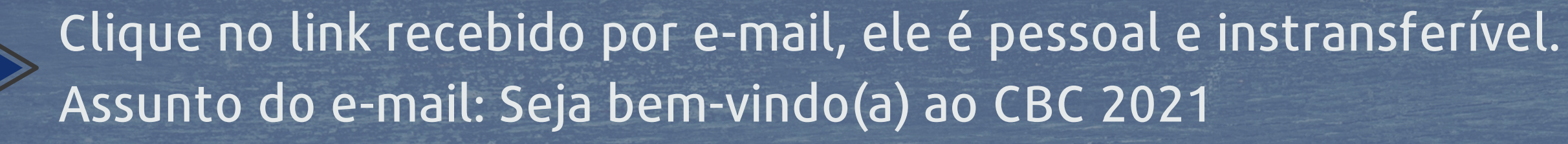

Seu link pessoal de acesso será usado em todo o evento e permite o login apenas por um dispositivo. Pelo PC, recomendamos o uso do navegador Google Chrome.

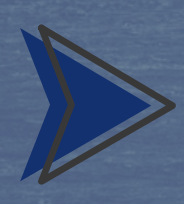

Revise as configurações recomendadas da plataforma do evento disponíveis em: https://inevent.com/en/requirements.php

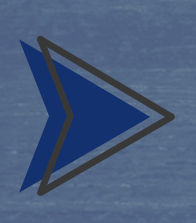

Se você for apresentar trabalhos ou ser palestrante, certifique-se de dar permissão a InEvent para acessar a sua câmera e microfone.

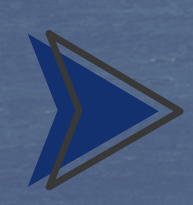

Em caso de problemas de conexão ao evento, acesse: https://faq.inevent.com/l/en/troubleshooting/troubleshoot-virtual-lobby

### AO CLICAR NO SEU LINK, VOCÊ TERÁ ACESSO AO LOBBY VIRTUAL:

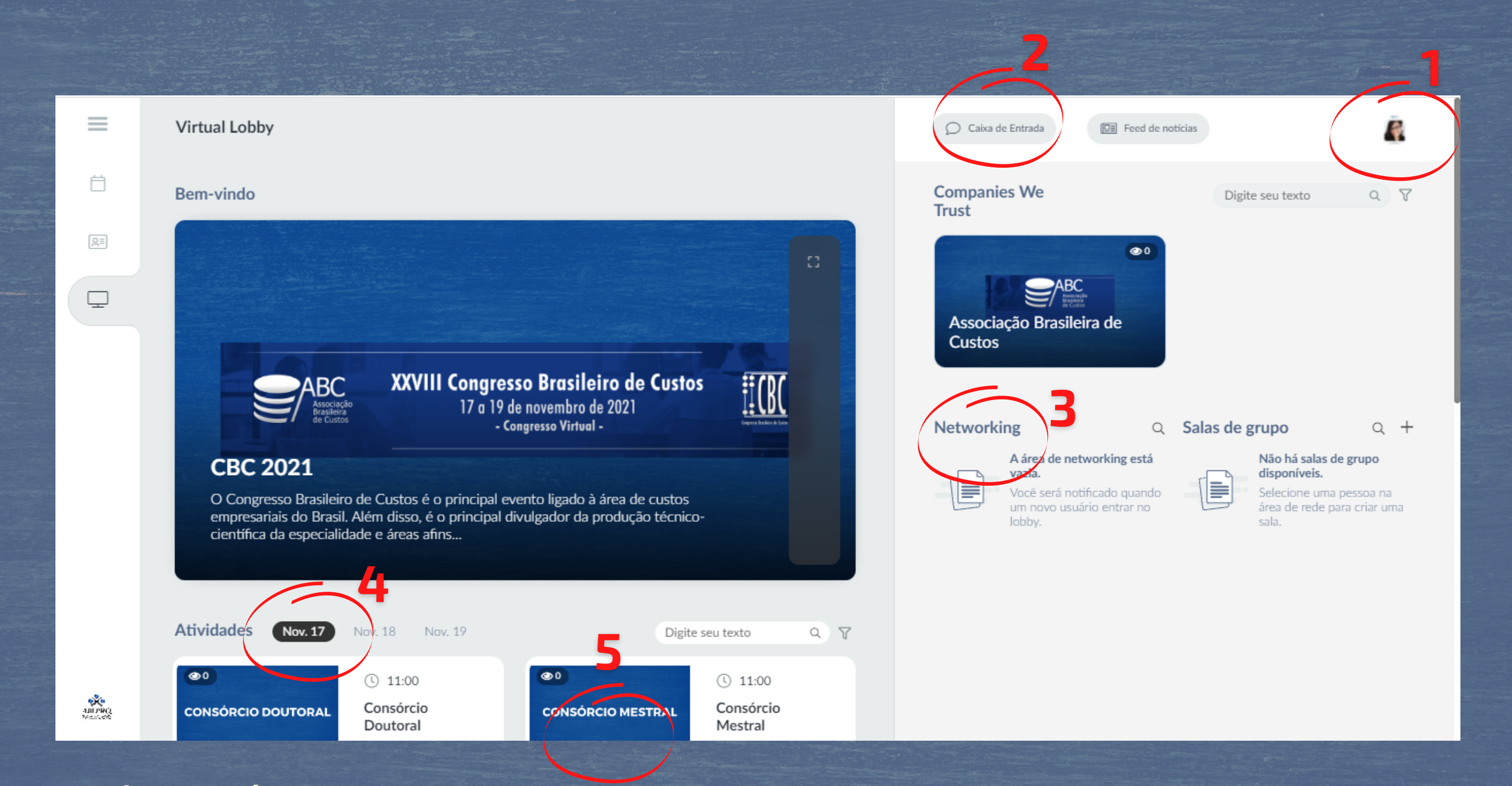

Legendas na próxima página.

Seu perfil: Recomendamos que no primeiro acesso, você complete as suas informações de perfil. Confira o menu na lateral direita da tela.

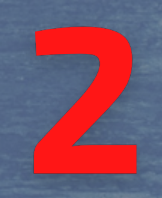

Caixa de Entrada: Permite encontrar outros participantes online e iniciar um chat individual ou chamada de vídeo. Seus chats ficam salvos nessa Caixa.

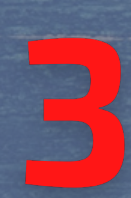

Networking: Lista os participantes online e permite que você se conecte com eles.

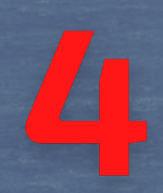

As atividades estão listadas por dia e nesse local você clica no dia que deseja acessar.

Ao escolher o dia desejado, clique em cima da atividade que deseja acompanhar.

## AGORA VOCÊ ESTÁ DENTRO DA ATIVIDADE:

#### Clique aqui para voltar ao Lobby Virtual (tela inicial).

Clique na mãozinha para fazer sua pergunta usando câmera e áudio.

Clique em qualquer atividade aqui na lateral para trocar de sala.

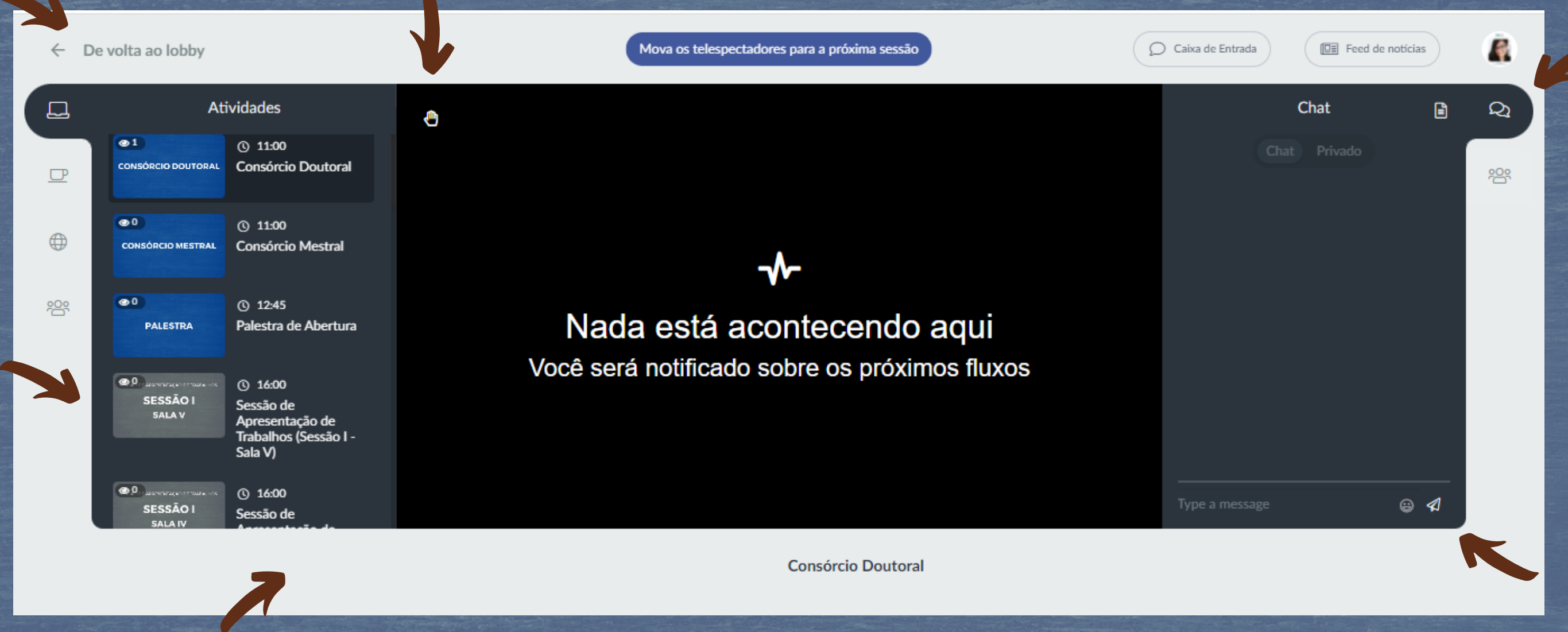

Clique no ícone dos palestrantes para ter as informações de contato.

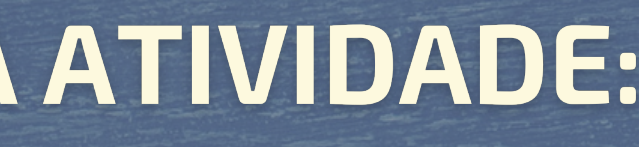

Clique nesse símbolo para fazer sua pergunta por escrito.

E aqui você escreve a sua pergunta.

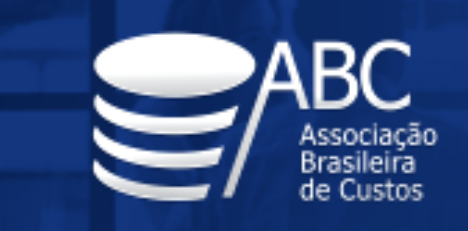

XXVIII Congresso Brasileiro de Custos 17 a 19 de novembro de 2021 - Congresso Virtual -

# Desejamos que tenha uma ótima experiência no evento online! Se ainda ficar com dúvidas, pode contar com a gente: eventos@nuieventos.com.br (12) 99613-1292

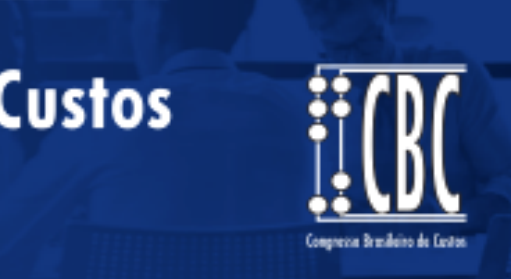

Timo evento!